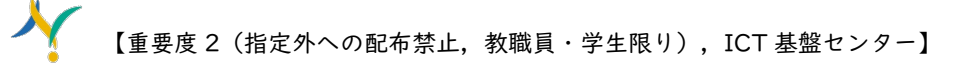

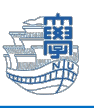

## Outlook Exchange 設定(outlook 2024)

設定には、長崎大学 Microsoft アカウントが必要となります。 長崎大学 Microsoft アカウントは以下の通りです。

【ユーザー名】 <mark>長大 ID</mark>@ms.nagasaki-u.ac.jp 例)<mark>aa87654321</mark>@ms.nagasaki-u.ac.jp 【パスワード】 長大 ID 用のパスワード

タスクバーにある検索ボックスに「コントロールパネル」と入力し、コントロールパネルを起動します。

| Q コントロールパネル               |
|---------------------------|
| <b>コントロール パネル</b><br>システム |

2. 「プログラムのアンインストール」をクリックします。

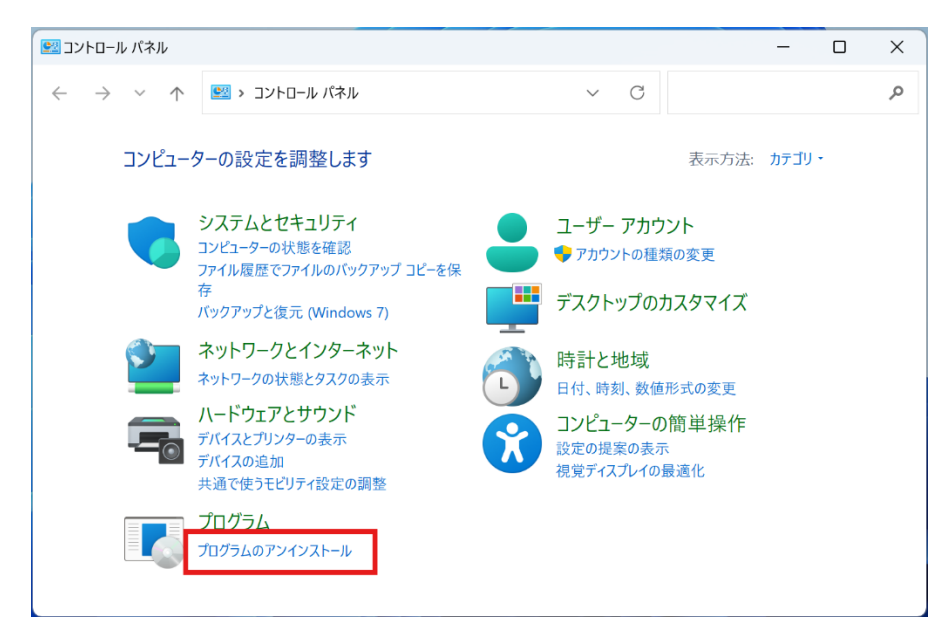

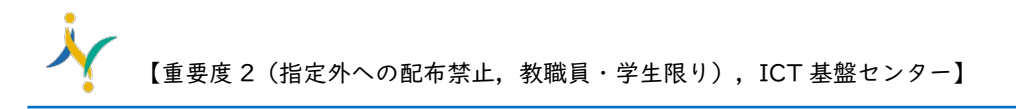

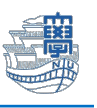

 プログラムの一覧に「Microsoft Office LTSC Professional Plus 2024」がある場合は、このまま 設定を続けてください。「Microsoft 365 Apps for enterprise」となっている場合は、 Microsoft365 の設定マニュアルをご確認ください。

| ▶ プログラムと機能                                   |                                                                   |        |                  | -                                  |         | ×                                |
|----------------------------------------------|-------------------------------------------------------------------|--------|------------------|------------------------------------|---------|----------------------------------|
| $\leftarrow \rightarrow \checkmark \uparrow$ | トロール パネル ゝ プログラム ゝ プログラムと機能                                       | ~      | C                | プログラムと機能の検                         | 索       | Q                                |
| コントロール パネル ホーム<br>インストールされた更新プログラムを<br>表示    | プログラムのアンインストールまたは変更<br>プログラムをアンインストールするには、一覧からプログラムを選択して<br>クします。 | て [アン1 | インスト             | ール]、[変更]、または [1                    | 多復] をク! | Jუ                               |
| 無効化                                          | 整理 ▼                                                              |        |                  |                                    | ≣       | • ?                              |
|                                              | 名前 ^                                                              | 务      | 衍元               |                                    |         | インス                              |
|                                              | Microsoft Office LTSC Professional Plus 2024 - ja-jp              | N      | licros<br>licros | oft Corporation<br>oft Corporation |         | 2025/<br>2025/<br>2025/<br>2025/ |
|                                              | Street test - 11 Section 48, 111                                  | 5.5    | -                |                                    |         | 2025/                            |
|                                              | Annual Start - 27 Materia and 10.                                 | - 1    |                  |                                    |         | 2025/<br>2025/<br>2025/          |
|                                              |                                                                   |        |                  |                                    |         | 2023/                            |

4. 検索ボックスで「outlook」と検索し、「Outlook (classic)」を起動します。

|   | Q outlook (classic)      |  |
|---|--------------------------|--|
| • | Outlook (classic)<br>アプリ |  |

5. 下図のような画面が表示されたら、大学メールアドレスを入力して「接続」をクリックします。

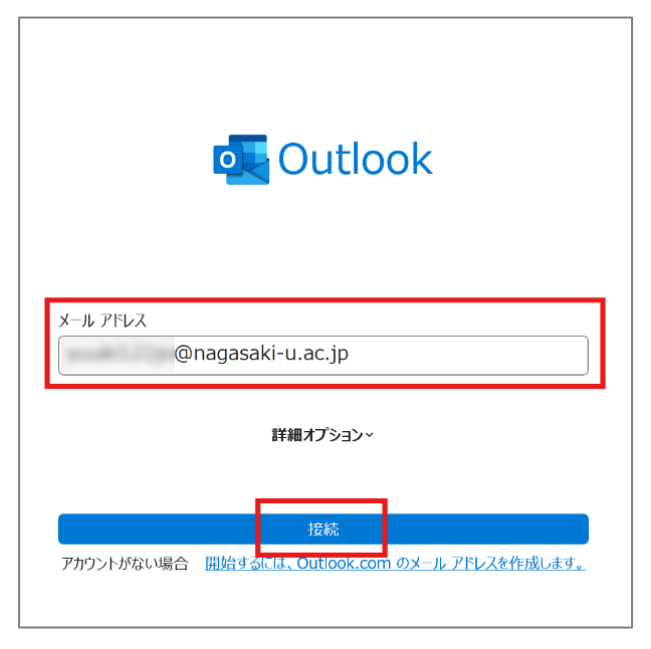

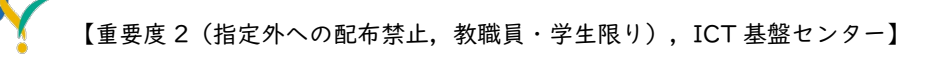

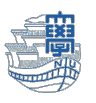

6. 下図のような画面が表示されたら、長崎大学 Microsoft アカウントを入力し「次へ」をクリックします。

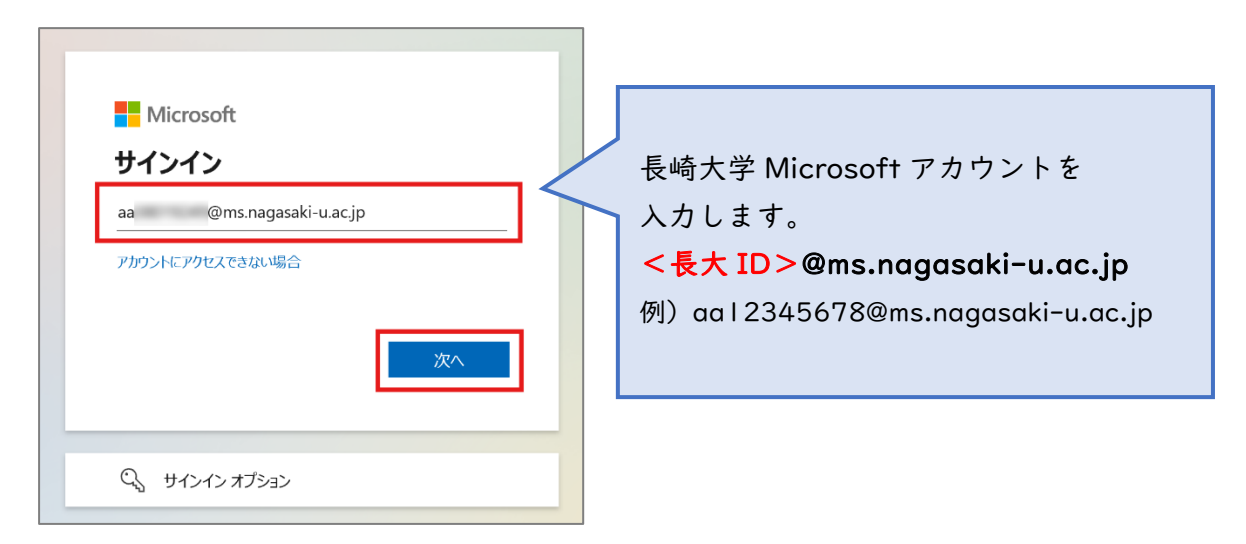

7. パスワードを聞かれたら、長大 ID 用のパスワードを入力し「サインイン」をクリックします。

| 長崎大学 Office 365 |
|-----------------|
|                 |
|                 |

8. 下図のような画面が表示されたら、「いいえ、このアプリのみにサインインします」をクリックします。

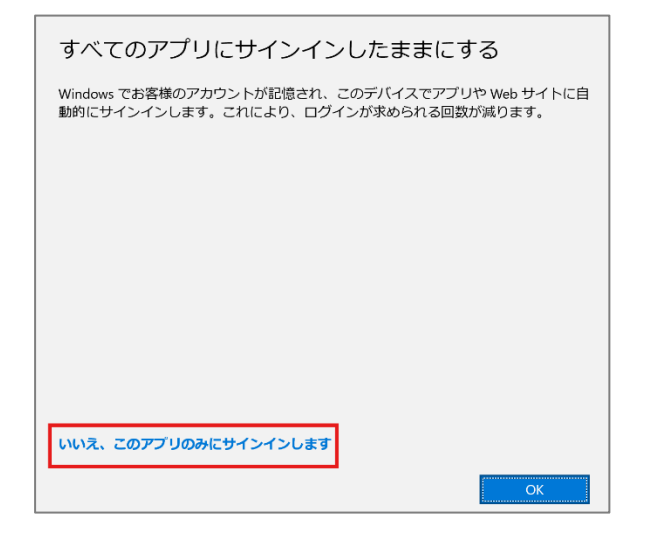

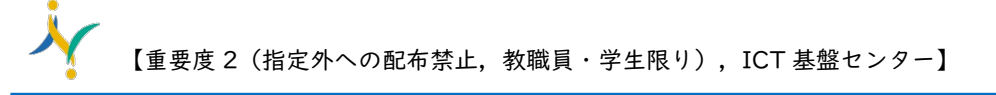

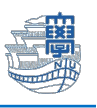

「アカウントが正常に追加されました」と表示されたら「完了」をクリックします。
「Outlook Mobile をスマートフォンにも設定する」にチェックが入っていたら、チェックは外してください。

|                   | Iicrosoft 365<br>@nagasaki-u.ac.jp |  |
|-------------------|------------------------------------|--|
|                   |                                    |  |
|                   |                                    |  |
|                   |                                    |  |
|                   | ミレノスを追加                            |  |
| 10メール ア<br>メール アド | <sup>5</sup> レスを追加<br>レス           |  |
| 刊のメール ア<br>メール アド | *レスを追加<br>レス<br>詳細オブション~           |  |
| 別のメール ア<br>メール アド | ペレスを追加<br>レス<br>詳細オブション~           |  |

10.Outlook メニューの「ファイル」をクリックします。

| <b>0</b> | 3 ℃ マ                  | ₽ 検索  |        |  |
|----------|------------------------|-------|--------|--|
|          | ファイル ホーム 送受信 表示 へ      | ルプ    |        |  |
|          | 「口 新しいメール く            | 優先その他 | 日付 ~ ↓ |  |
|          | ここにお気に入りのフォルダーをドラッグします | ◇ 今日  |        |  |
| Rq       | ∽ @nagasak…            |       |        |  |
|          | > 受信トレイ [239]          |       |        |  |
| <b>•</b> | 下書き                    |       |        |  |

||.左側にある「オプション」をクリックします。

| $\bigcirc$              | アカウント情報                                                                       |
|-------------------------|-------------------------------------------------------------------------------|
| ☆ 情報                    | ©nagasaki-u.ac.jp                                                             |
| 開く/エクスボート               | アカウントの追加                                                                      |
| 名前を付けて保<br>存            | アカウントの設定<br>このアカウントの設定を変更、または追加の接続を認定します。                                     |
| 滞付ファイルの保<br>存           | アカウント ・                                                                       |
| ÉDÆI                    |                                                                               |
|                         | ●動応答(不在時)<br>自動応答(使用すると、外出中秋は体暇中であることや、電子メ ルメッセ ジを返信でき<br>ないことを他のユーザーに通知できます。 |
| Office アカウント<br>フィードバック | メールボックスの設定<br>削除済みアイラムの完全削除や整理を利用して、メールボックスのサイズを管理します。                        |
| CECCK                   | • 99 GB 中、84.8 GB 空き                                                          |

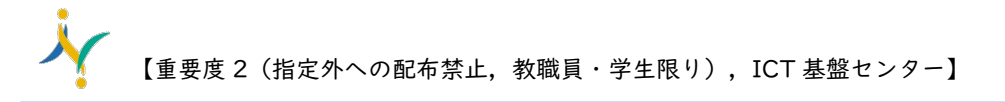

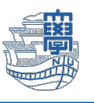

12.「メール」をクリックし、メッセージの作成の「次の形式でメッセージを作成する:」を「テキスト形式」に変更し、「OK」をクリックします。

| Outlook のオプション |                                                     |
|----------------|-----------------------------------------------------|
| 全般             | ← 作成および受信するメッセージの設定を変更します。                          |
| メール            |                                                     |
| 予定表            | メッセージの作成                                            |
| グループ           | メッセージの編集設定を変更します。                                   |
| 連絡先            | ↓ 次の形式でメッセージを作成する( <u>C</u> ): HTML 形式 ・            |
| タスク            | HTML 形式                                             |
| 検索             | abc<br>送信前にスペル チェックを実行する(<br>ノノ<br>テキスト形式<br>テキスト形式 |
| 言語             | ✓ 返信時や転送時は元のメッセージを無によって(1)                          |
| アクセシビリティ       |                                                     |
| OK             | キャンセル                                               |

13.優先受信トレイの設定を解除します。

「表示」>「優先受信トレイを表示」をオフにして、受信トレイが「すべて/未読」となっていることを確認します。

| ファイル ホーム 送受信 表表 | 示 ヘルプ                            |            |
|-----------------|----------------------------------|------------|
| ☑ 優先受信トレイを表示    | → ビューの変更・ 🔅 現在のビュー・ 📃 並べ替え・      | <b>↑</b> ↓ |
| ~お気に入り          | <b>く</b><br><u>すべて</u> 未読 日付 ~ ↑ |            |
| 受信トレイ           | ◇ 先週                             |            |

以上で設定は完了です。